# **i-PILOT LINK**

### TERROVA, RIPTIDE TERROVA, ULTERRA, RIPTIDE ULTERRA & ULTREX

The parts diagram and parts list provides Minn Kota<sup>®</sup> WEEE compliance disassembly instructions. For more information about where you should dispose of your waste equipment for recycling and recovery and/or your European Union member state requirements, please contact your dealer or distributor from which your product was purchased. Tools required, but not limited to: flat head screwdriver, Phillips screwdriver, socket set, pliers, wire cutters.

**i-PILOT LINK REMOTE & HEADING SENSOR** 

## **Remote & Heading Sensor Parts Diagram**

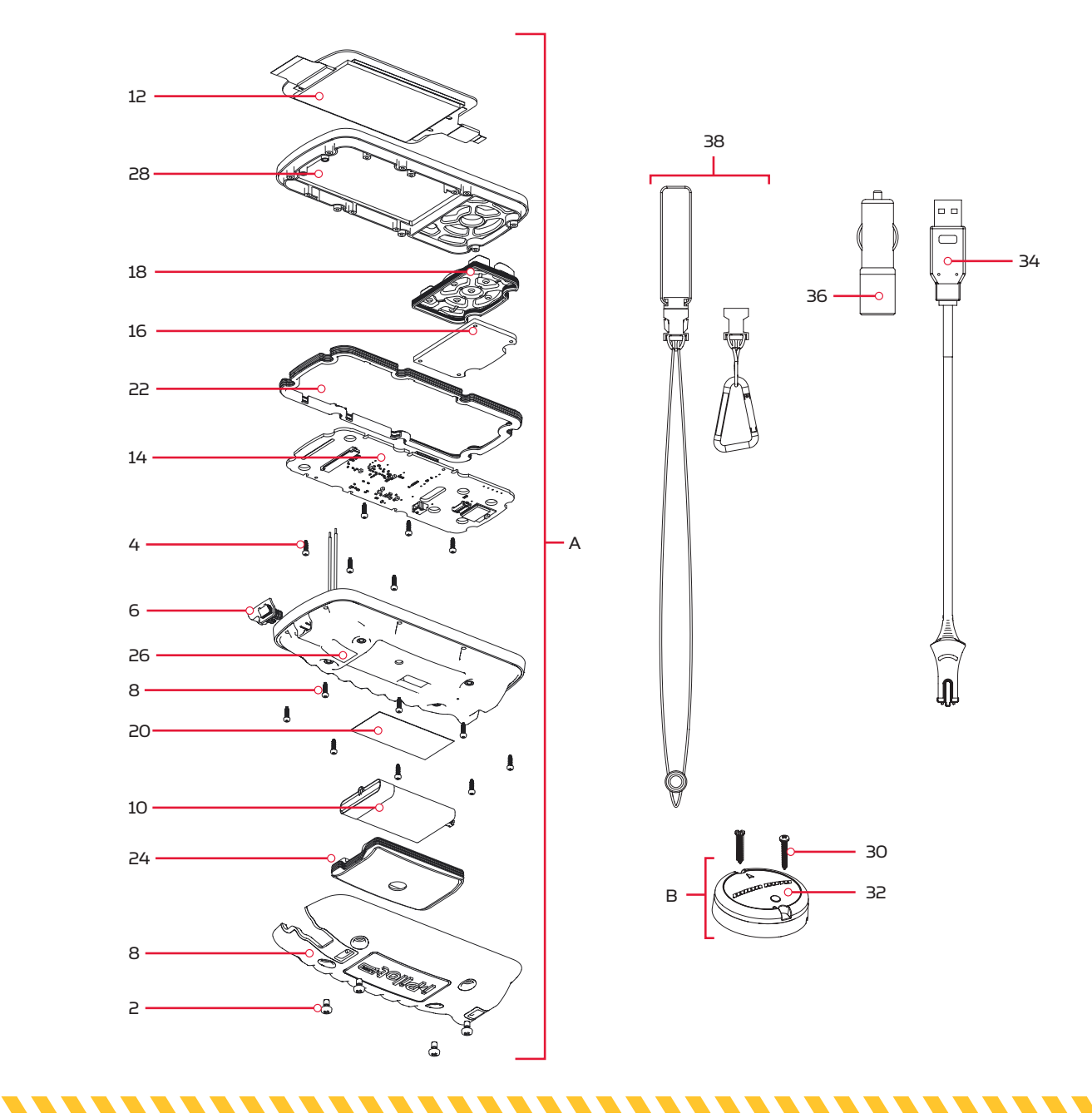

## **Remote & Heading Sensor Parts List**

| Assembly | Part #  | Description                                      | Quantity |
|----------|---------|--------------------------------------------------|----------|
| А        | 2994076 | REMOTE ASY, LINK TOUCHSCRN                       | 1        |
| В        | 2996400 | HEADING SENSOR ASSEMBLY                          | 1        |
| ltem     | Part #  | Description                                      | Quantity |
| 2        | 2383442 | SCREW-3MM X .5 PPH MACHINE                       | 4        |
| 4        | 2383471 | SCREW-M2 X 7MM SS DELTA PT                       | 14       |
| 6        | 2390200 | DUST CAP, LINK TOUCH REMOTE                      | 1        |
| 8        | 2390210 | COVER, BATTERY, LINK TOUCH                       | 1        |
| 10       | 2390710 | BATTERY, LIPO PACK w/MOLEX                       | 1        |
| 12       | ×       | DISPLAY-GLASS/PCAP/TFT ASM                       | 1        |
| 14       | ×       | NRI-PCB ASY, iPILOT 3.0 REMOTE                   | 1        |
| 16       | ×       | PCBA, BUTTON BRD,LINK TOUCH                      | 1        |
| 18       | ×       | KEYPAD,LINK TOUCHSCREEN REMOTE                   | 1        |
| 20       | ×       | DECAL, LINK BT REMOTE REG                        | 1        |
| 22       | ×       | GASKET, CASE, LNK TOUCHSCREEN                    | 1        |
| 24       | 2396910 | GASKET, BATTERY, LINK TOUCH                      | 1        |
| 26       | ×       | CASE, BACK ASY, LINK TOUCHSCRN                   | 1        |
| 28       | ×       | BEZEL ASSY, LINK TOUCHSCREEN                     | 1        |
| 30       | 2393400 | SCREW-#8-18X1-1/2 PPH TY AB SS *STAINLESS STEEL* | 2        |
| 32       | ×       | HEADING SENSOR                                   | 1        |
| 34       | 2373241 | CABLE, USB REMOTE CHARGER LINK                   | 1        |
| 36       | 2375901 | ADAPTER, USB DC POWER LINK                       | 1        |
| 38       | 2390800 | LANYARD, REMOTE W/ CARABEENER                    | 1        |

✗ This part is included in an assembly and cannot be ordered individually.

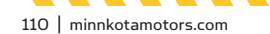

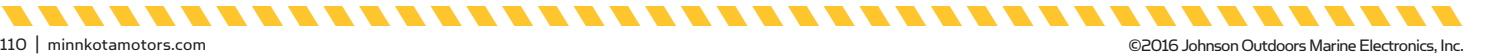

#### **i-PILOT LINK CONTROL HEAD**

## **Control Head Parts Diagram**

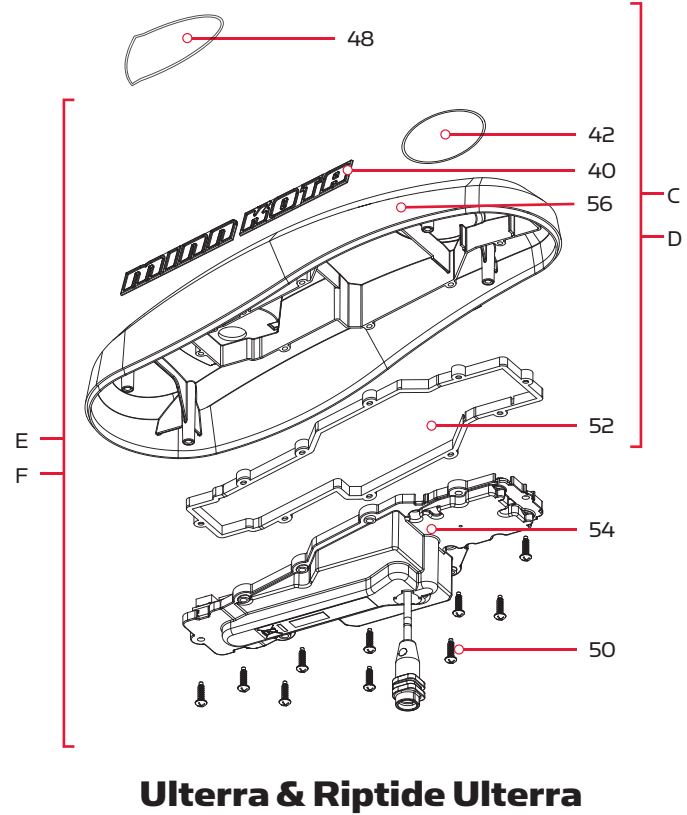

## Ultrex, Terrova & Riptide Terrova

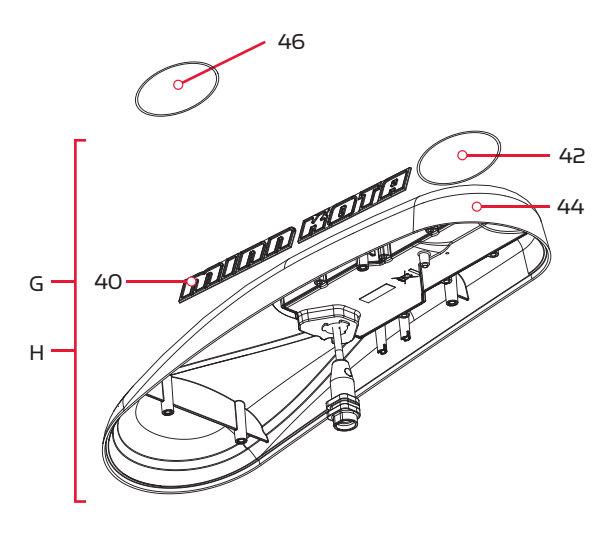

\_ \_ \_ \_

## **Control Head Parts List**

| Assembly | Part #                                                                                                    | Description                                                                                                    | Quantity |
|----------|----------------------------------------------------------------------------------------------------|----------------------------------------------------------------------------------------------------|----------|
| С        | 2770211                                                                                                    | COVER & DECAL KIT, IPLT LINK *FRESHWATER* *TERROVA* *ULTREX*                                                                                                    | 1        |
| D        | 2770212                                                                                                    | COVER & DECAL KIT, IPLT LINK *RIPTIDE TERROVA*                                                                                                    | 1        |
| E        | 2774064                                                                                                    | CONTROLLER, IPLT LINK *FRESHWATER* *TERROVA* *ULTREX*                                                                                                    | 1        |
| F        | 2774068                                                                                                    | CONTROLLER, IPLT LINK *SALTWATER* *RIPTIDE TERROVA*                                                                                                    | 1        |
| G        | 2774166                                                                                                    | CONTROLLER, IPLT LINK *FRESHWATER* *ULTERRA*                                                                                                    | 1        |
| Н        | 2774158                                                                                                    | CONTROLLER, IPLT LINK *SALTWATER* *RIPTIDE ULTERRA*                                                                                                    | 1        |
| ltem     | Part#                                                                                                    | Description                                                                                                    | Quantity |
| (0)      | 2325612                                                                                                    | DECAL,CTRL BOX SIDE BT FW *FRESHWATER* *ULTERRA* *ULTREX* *TERROVA*                                                                                                    | 2        |
| 40       | emblyPart #DescriptionC2770211COVER & DECAL KIT, IPLT LINK *FRESHWATER* *TERROVA* *ULTREX*D2770212COVER & DECAL KIT, IPLT LINK *RESHWATER* *TERROVA* *ULTREX*E27704064CONTROLLER, IPLT LINK *FRESHWATER* *TERROVA* *ULTREX*F2774068CONTROLLER, IPLT LINK *SALTWATER* *RIPTIDE TERROVA*G2774166CONTROLLER, IPLT LINK *SALTWATER* *RIPTIDE ULTERRA*H2774158CONTROLLER, IPLT LINK *SALTWATER* *RIPTIDE ULTERRA*2325612DECAL, CTRL BOX SIDE BT FW *FRESHWATER* *ULTERRA* *ULTREX* *TERROVA*2325613DECAL, CTRL BOX SIDE BT FW *FRESHWATER* *RIPTIDE ULTERRA* *IPTIDE TERROVA*2395523DECAL, CTRL BOX SIDE BT SW *SALTWATER* *RIPTIDE ULTERRA* *I-PILOT* *ULTREX* *TERROVA*422395523DECAL, DOMED IPLOT LINK SW *SALTWATER* *RIPTIDE ULTERRA* *I-PILOT* *ULTREX* *TERROVA*44*CTRL HEAD ASY, IPLT 30 ULT *FRESHWATER* *ULTERRA* *I-PILOT* *ULTREX* *TERROVA*442205509DECAL-GENERIC, PUSH BTN TOP FW *FRESHWATER* *ULTERRA* *I-PISH BUTTON*482315699DECAL-GENERIC, PUSH BTN TOP FW *FRESHWATER* *RIPTIDE ULTERRA* *PUSH BUTTON*482315699DECAL-GENERIC, PUSH BTN TOP FW *TERROVA* *SALTWATER* *RIPTIDE TERROVA* *ITERROVA*502383473SCREW-#6 X.5 BRASS HI-LO*FRESHWATER* *SALTWATER* *RIPTIDE TERROVA* *ULTREX* *TERROVA*54*CTRL HEAD ASY, IPLT 30 ULT *FRESHWATER* *ULTREX* *FRESHWATER* *RIPTIDE TERROVA* *ULTREX* *TERROVA*562202000COVER,CTRL BOX IPLT 30 ULT *FRESHWATER* *ULTREX* *TERROVA* *SALTWATER* *RIPTIDE TERROVA* | 2                                                                                                    |          |
|          | 2395522                                                                                                    | DescriptionCOVER & DECAL KIT, IPLT LINK *FRESHWATER* *TERROVA* *ULTREX*COVER & DECAL KIT, IPLT LINK *REPTIDE TERROVA*CONTROLLER, IPLT LINK *FRESHWATER* *TERROVA* *ULTREX*CONTROLLER, IPLT LINK *SALTWATER* *RIPTIDE TERROVA*CONTROLLER, IPLT LINK *SALTWATER* *RIPTIDE TERROVA*CONTROLLER, IPLT LINK *SALTWATER* *RIPTIDE ULTERRA*DescriptionDECAL, CTRL BOX SIDE BT FW *FRESHWATER* *RIPTIDE ULTERRA* *ILTREX* *TERROVA*DECAL, CTRL BOX SIDE BT SW *SALTWATER* *RIPTIDE ULTERRA* *IPTIDE TERROVA*DECAL, CTRL BOX SIDE BT SW *SALTWATER* *RIPTIDE ULTERRA* *IPTIDE TERROVA*DECAL, DOMED IPILOT LINK FW *FRESHWATER* *RIPTIDE ULTERRA* *I-PILOT* *ULTREX* *TERROVA*DECAL, DOMED IPILOT LINK SW *SALTWATER* *RIPTIDE ULTERRA* *I-PILOT* *RIPTIDETERROVA*CTRL HEAD ASY, IPLT 3.0 ULT *FRESHWATER* *RIPTIDE ULTERRA* *I-PILOT* *RIPTIDEDECAL-GENERIC, PUSH BTN TOP FW *FRESHWATER* *RIPTIDE ULTERRA* *PUSH BUTTON*DECAL-GENERIC, PUSH BTN TOP FW *FRESHWATER* *RIPTIDE ULTERRA* *PUSH BUTTON*DECAL-GENERIC, PUSH BTN TOP SW *SALTWATER* *RIPTIDE ULTERRA* *PUSH BUTTON*DECAL-GENERIC, PUSH BTN TOP SW *RIPTIDE TERROVA* *ULTREX* *FRESHWATER*SCREW-#6 X.5 BRASS HI-LO*FRESHWATER* *SALTWATER* *RIPTIDE TERROVA* *ULTREX* *TERROVA*GASKET_COMP-GPS MODULE *FRESHWATER* *SALTWATER* *RIPTIDE TERROVA* *ULTREX* *TERROVA*CTRL HEAD ASY, IPLT 3.0 TER/UTX *FRESHWATER* *ULTREX* *TERROVA* *SALTWATER* *RIPTIDE TERROVA*COVER,CTRL BOX IP, ST/T2,SP/V3 *RIPTIDE TERROVA* *SALTWATER* | 1        |
| 42       | 2395523                                                                                                    | DECAL, DOMED iPILOT LINK SW *SALTWATER* *RIPTIDE ULTERRA* *I-PILOT* *RIPTIDE<br>TERROVA*                                                                                                    | 1        |
|          | ×                                                                                                    | CTRL HEAD ASY, IPLT 3.0 ULT *FRESHWATER* *ULTERRA*                                                                                                    | 1        |
| 44       | ItemPart #Description402325612DECAL,CTRL BOX SIDE BT FW *FRESHWATER* *ULTERRA* *ULTREX* *TERROVA*2325613DECAL, CTRL BOX SIDE BT SW *SALTWATER* *RIPTIDE ULTERRA* *RIPTIDE TERROVA*422395522DECAL, DOMED iPILOT LINK FW *FRESHWATER* *ULTERRA* *I-PILOT* *ULTREX* *TERROVA*422395523DECAL, DOMED iPILOT LINK SW *SALTWATER* *RIPTIDE ULTERRA* *I-PILOT* *RIPTIDE44*CTRL HEAD ASY, IPIT 3.0 ULT *FRESHWATER* *ULTERRA*46*CTRL HEAD ASY, IPI3.0 RT ULT *SALTWATER* *RIPTIDE ULTERRA*462205509DECAL-GENERIC, PUSH BTN TOP FW *FRESHWATER* *ULTERRA* *PUSH BUTTON*482315699DECAL-GENERIC, PUSH BTN TOP FW *TERROVA* ULTREX* *FRESHWATER*502383473\$CREW-#6 X.5 BRASS HI-LO*FRESHWATER* *SALTWATER* RIPTIDE TERROVA* *ULTREX*                                                                                                    | 1                                                                                                    |          |
| 4.5      | 2205508                                                                                                    | DECAL-GENERIC, PUSH BTN TOP FW *FRESHWATER* *ULTERRA* *PUSH BUTTON*                                                                                                    | 1        |
| 46       | 2205509                                                                                                    | DECAL-GENERIC, PUSH BTN TOP SW *SALTWATER* *RIPTIDE ULTERRA* *PUSH BUTTON*                                                                                                    | 1        |
| ( )      | 2315698                                                                                                    | DECAL-GENERIC, PUSH BTN TOP FW *TERROVA* *ULTREX* *FRESHWATER*                                                                                                    | 1        |
| 40       | 2774064 CONTROLLER, IPLT LINK *FRESHWATER* *TERROVA* *ULTREX*   2774068 CONTROLLER, IPLT LINK *FRESHWATER* *RIPTIDE TERROVA*   2774166 CONTROLLER, IPLT LINK *SALTWATER* *RIPTIDE TERROVA*   2774166 CONTROLLER, IPLT LINK *SALTWATER* *RIPTIDE TERROVA*   2774167 CONTROLLER, IPLT LINK *SALTWATER* *RIPTIDE ULTERRA*   2774158 CONTROLLER, IPLT LINK *SALTWATER* *RIPTIDE ULTERRA* <b>Part # Description Q</b> 2325612 DECAL, CTRL BOX SIDE BT FW *FRESHWATER* *RIPTIDE ULTERRA* *TERROVA*   2325523 DECAL, CTRL BOX SIDE BT SW *SALTWATER* *RIPTIDE ULTERRA* *II-PILOT* *ULTREX* *TERROVA*   2395524 DECAL, DOMED IPILOT LINK FW *FRESHWATER* *ULTERRA* *II-PILOT* *ULTREX* *TERROVA*   2395523 DECAL, DOMED IPILOT LINK SW *SALTWATER* *RIPTIDE ULTERRA* *II-PILOT* *RIPTIDE <b>*</b> CTRL HEAD ASY, IPIT 3.0 ULT *FRESHWATER* *ULTERRA* <b>*</b> CTRL HEAD ASY, IPIT 3.0 ULT *SALTWATER* *RIPTIDE ULTERRA*   2205508 DECAL-GENERIC, PUSH BTN TOP FW *FRESHWATER* *ULTERRA*   2205509 DECAL-GENERIC, PUSH BTN TOP FW *TERROVA* *ULTREX* *FRESHWATER*   2315699 DECAL-GENERIC, PUSH BTN TOP FW *TERROVA* *ULTREX* *PUSH BUTTON*   2315699 DECAL-GENERIC, PUSH BTN TOP FW *TERROVA* *SALTWATER* *RIPTIDE TERROVA* *ULTREX* *TERROVA* <b>*</b>                                                                                                    | 1                                                                                                    |          |
| 50       | 2383473                                                                                                    | SCREW-#6 X .5 BRASS HI-LO*FRESHWATER* *SALTWATER* *RIPTIDE TERROVA* *ULTREX*<br>*TERROVA*                                                                                                    | 10       |
| 52       | 2376940                                                                                                    | GASKET,COMP-GPS MODULE *FRESHWATER* *SALTWATER* *RIPTIDE TERROVA* *ULTREX*<br>*TERROVA*                                                                                                    | 1        |
| 54       | ×                                                                                                    | CTRL ASY, IPLT 3.0 TER/UTX *FRESHWATER* *ULTREX* *TERROVA* *SALTWATER* *RIPTIDE<br>TERROVA*                                                                                                    | 1        |
|          | ×                                                                                                    | CTRL HEAD ASY, IPLT 3.0 ULT *FRESHWATER* *ULTERRA*                                                                                                    | 1        |
| 56       | 2290200                                                                                                    | COVER,CTRL BOX IP, UTX, T2, V3 *FRESHWATER* *ULTREX* *TERROVA*                                                                                                    | 1        |
|          | 2290201                                                                                                    | COVER,CTRL BOX IP, ST/T2,SP/V3 *RIPTIDE TERROVA* *SALTWATER*                                                                                                    | 1        |

\_

\_ \_\_ \_

\_ \_

\_ \_\_ \_

\_ \_

-

- -

✗ This part is included in an assembly and cannot be ordered individually.

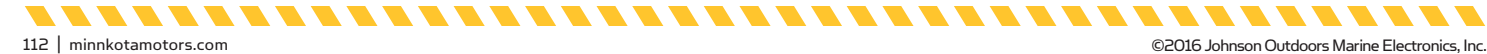

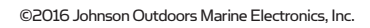